## TARİH GÖRÜNT. BİÇİMİ

Yıl, ay, gün sırası ve zaman görüntüleme biçiminini ayarlar (24S/12S).

1 "MENU,, üzerine dokunun.

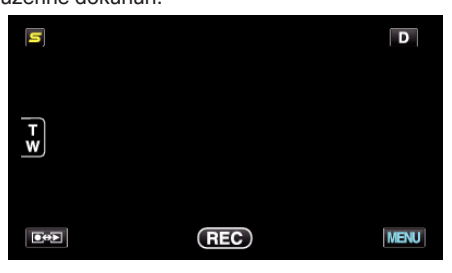

2 "🗱,, üzerine dokunun.

|              |  | $\times$ |
|--------------|--|----------|
|              |  |          |
| ■/■          |  | *        |
| $\checkmark$ |  |          |
| ?            |  |          |

3 "TARİH GÖRÜNT. BİÇİMİ,, üzerine dokunun.

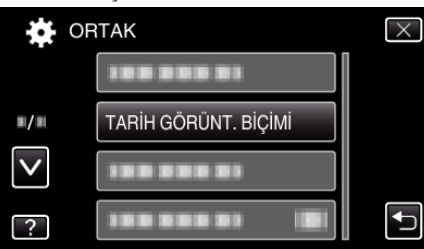

4 Tarih ve zaman gösterim tarzını ayarlamak için dokunun.

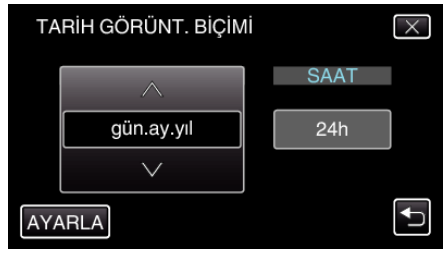

- Tarih gösterimi için, "ay.gün.yıl,,, "yıl.ay.gün,, ve "gün.ay.yıl,, arasından herhangi bir formata ayarlayın.
- Saat gösterimi için, "12h,, ve "24h,, arasından herhangi bir formata ayarlayın.
- İmleci hareket ettirmek için işlem düğmeleri <br/>  $\leftarrow$  /  $\rightarrow$  üzerine dokunun.
- Ayarlamadan sonra, "AYARLA, üzerine dokunun.